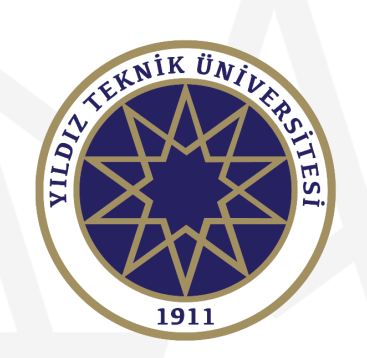

#### ÜNİVERSİTEMİZDEN DERS ALMAK İSTEYEN DİĞER YÜKSEKÖĞRETİM KURUMU ÖĞRENCİLERİ İÇİN YAZ OKULU BAŞVURU KILAVUZU

Bu kılavuzun tamamını okumadan başvuru işlemine başlamayınız!

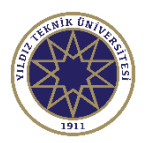

## Giriş Ekranı

|                                                                           | dız Teknik Üniversitesi                                                                                         | Yaz Okulu Başvuru Sistemi                                                                                                    |
|---------------------------------------------------------------------------|----------------------------------------------------------------------------------------------------|----------------------------------------------------------------------------------------------------|
| English 🛞                                                                 |                                                                                                    |                                                                                                    |
| Giriş Bilgileri                                                           |                                                                                                    | Dugurular                                                                                                    |
| T.C.Kimlik No / Passport N<br>E-Posta<br>Şifre / Password                 | No [                                                                                                    | Sistem ile ilgili sorunlarınız için: <u>obs@vildiz.edu.tr</u>                                                                                                    |
| Sayıların Toplamı                                                         | 30+1=7                                                                                                    | DİĞER YÜKSEK ÖĞRETİM KURUMU ÖĞRENCİLERİNİN YTÜ YAZ OKULUNDAN DERS ALMA KOŞULLARI                                                                                                    |
| ⇔                                                                         | →3 Giriş<br>Yeni Bir Kullanıcı Oluştur<br>Şıfremi Unuttum<br>Oturum Açmak İçin Kalan Süre 04:31                 | Diğer yüksekisğretim kurumunda kayıtlı öğrenciler, özel öğrenci statüsünde değerlendirlir ve " <u>YTÜ Özel Öğrenci Yönerges</u> " hükümleri uyanınca özel öğrenci statüsünde YTÜ'den ders almak isteyen <u>diğer yükseköğretim kurumunda kayıtlı öğrencilerin AGNO'nun en az 3.0 olması gerekir.</u><br><u>Diğer yükseköğretim kurumunda kayıtlı öğrencilerin. YTÜ Yaz Okuluna kayıt yaptarabilmeleri isin:</u><br>1. Eğtim-öğretimini sürdürdüğü kurumun figil Kurulunda izin alması gerekir.<br>2. YTÜ Yaz Okulunda alacağı derslerin toplamı, çalaşmaması koşuluyla, <u>2. (öşları) krediyi geremez.</u> |
| Başvuru<br>kullanıcı<br>gerekmel<br>işaretli a<br>kullanıcı<br>geçebilirs | yapmadan önce<br>1 oluşturmanız<br>ktedir. Kırmızı ile<br>1lana tıklayarak<br>1 oluşturacağınız kısma<br>siniz. | <ol> <li>YTU Yac Okuluna kayıt yaptnan özel öğrencilere, yaz öğrenciye veriliz, adöklan derslerin kodunu, adın, saat/kredisini, AKTS (ECTS) kredisini ve başarı notunu gösteren bir belge düzenlenir. Bu belge, ilgili Fakülte/Enstitü/Yüksekokul Yönetim Kurulu karan ile öğrencinin kayıtlı olduğu ilgili<br/>Yükseköğretim Kurumu'na gönderilir. Talebi halinde belgenin onaylı bir kopyası öğrenciye verilir.</li> </ol>                                                                                                    |

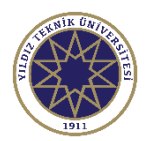

# Kullanıcı Oluşturma Ekranı

| Yıldız                                                                                                    | z Teknik Üniversitesi                                               |                                                                                                    | Yaz Okulu Başvuru Sistemi | 2 |
|----------------------------------------------------------------------------------------------------|---------------------------------------------------------------------|----------------------------------------------------------------------------------------------------|---------------------------|---|
| English 🍥                                                                                                    |                                                                     |                                                                                                    |                           |   |
| Giriş Bilgileri                                                                                                    |                                                                     | Duyurular                                                                                                    |                           |   |
| Uyruk / Nationality<br>T.C.Kimlik No / Passport No<br>E-Posta/E-Mail<br>Barkod No<br>Barkod No, E-Devlet üzerin<br>belgenin sağ üst tarafında y<br>'YOKOG' ile başlayan 18 ha<br>Sayıların Toplamı | TÜRKİYE / TURKEY                                                    | <ul> <li>Yaz Okulu ders kayıtları için sistem 30 Haziran 2025 saat 09:00'da açılacaktır.</li> <li>Yaz Okulu OBS Kayıt Kılavuzu</li> <li>Sistem ile ilgili sorunlarınız için: <u>obs@yildiz.edu.tr</u></li> <li>Diğer yükseköğretim kurumunda kayıtlı öğrenciler, "<u>YTÜ Özel Öğrenci Yönergesi</u>" hükümlerince Üniversitemizden ders alabilmektedir.</li> <li>Yaz Okulunda Üniversitemizden ders almak için AGNO şartı aranmaz.         <ul> <li>Öğrencinin Eğitim-öğretimini sürdürdüğü kurumun ilgili Kurulundan izin alması gerekir.</li> <li>YTÜ Yaz Okulunda alacağı dersierin toplamı, ders saatlerinin çakışmaması koşuluyla, <u>9 (dokuz) krediyi geçemez.</u></li> </ul> </li> <li>Ders içerikleri hakkında tüm Üniversite Rektörlüklerine hitaben yazılan yazı için <u>buraya</u> tıklayınız.</li> </ul> |                           |   |
|                                                                                                    | Üyelik<br>tutarlı<br>AKSİ T<br>GİRDİQ<br>ETMEN<br>Uyruğu<br>sonra s | başvurusu esnasında E-Devlet üzerinden alınmış öğrenci belgenizin sağ üst kısmındaki barkod numarası ile belgeye ait T.C. kimlik numarasının<br>olması gerekmektedir.<br>AKDİRDE SİSTEM YÖKSİS KAYDI BULUNAMADI ŞEKLİNDE HATA VERECEKTİR. EĞER BU HATA İLE KARŞILAŞIYORSANIZ BELGENİZ İLE<br>ŚİNİZ BİLGİLER TUTARSIZ OLDUĞU ANLAMINA GELMEKTEDİR. BU YÜZDEN BİLGİLERİNİZİ DOĞRU GİRMENİZ ÖNEM ARZ<br>(TEDİR.<br>nuzu, T.C. kimlik numaranızı, kendinize ait e-posta bilginizi ve E-Devlet sisteminden alınmış öğrenci belgenize ait barkod numaranızı girdikten<br>ayıların toplamını yazıp mavi ile işaretli "Yeni Kayıt' butonuna tıklayınız.                                                                                                    |                           |   |

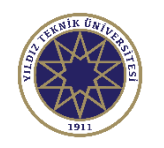

### Kullanıcı Oluşturulunca E-Posta Adresinize Gelecek Mail Örneği

#### Yıldız Teknik Üniversitesi->Hesap Bilgileri

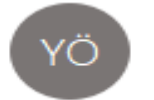

Kime 🛛

YTU Öğrenci Bilgi Sistemi Otomasyonu

#### Değerli Aday,

Yıldız Teknik Üniversitesi Başvuru yapabilmeniz için kullanıcı hesabınız açılmıştır. Başvuru formunu doldurabilirsiniz.

Kullanıcı Bilgileri:

T.C.Kimlik No : 20000 + 10005 Kullanıcı Adı : www.inimi@yildiz.edu.tr Şifre : PLL916

İyi Günler.

Yıldız Teknik Üniversitesi

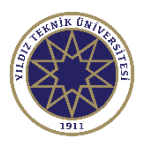

# Kullanıcı Giriş Ekranı

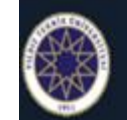

#### Yıldız Teknik Üniversitesi

| 1000 | -  | and the second | -   |      |     |    |
|------|----|----------------|-----|------|-----|----|
| Yaz  | Uk | ulu            | Bas | vuru | SIS | em |
| 100  | ~  | contract.      | υoq |      | -   |    |

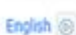

#### Giriş Bilgileri Duvurular T.C.Kimlik No / Passport No E-Posta Sistem ile ilgili sorunlarınız için: obs@vildiz.edu.tr 10 Sifre / Password 44+8=? Savilarin Toplami DÍĞER YÜKSEK ÖĞRETÎM KURUMU ÖĞRENCİLERİNİN YTÜ YAZ OKULUNDAN DERS ALMA KOSULLARI -)] Giriş Diğer yüksekisğretim kurumunda kayıtlı öğrenciler, özel öğrenci statüsünde değerlendirilir ve "YTÜ Ozel Öğrenci Yönerges" gerçevesinde işlem gönürler. "TTÜ Özel Öğrenci Yönerçeze" hükümleri uyarınca özel öğrenci statüsünde "TÜ'den ders almak isteyen diğer yükseköğretim kurumunda kavıtlı öğrencilerin AGNO'nun en az 3.0 olması gerekir, Yeni Bir Kullanıcı Oluştur Sifremi Unuttum Diğer yüksekiğretim kurumunda kayıtlı öğrencilerin, YTÜ Yaz Okuluna kayıt yaptırabilmeleri icin: 1. Eğitim-öğretimini sürdürdüğü kurumun ilgili Kurulundan izin alması gerekir. Oturum Acmak Icin Kalan Süre 04:55 2. YTÜ Yaz Okulunda alacağı derslerin toplamı, çakışmaması koşuluyla, 9 (dokuz) kredivi gecemez. 3. YTÜ Yaz Okuluna kayit yaptiran özel öğrencilere, yaz öğretiminin süresini, aldıkları derslerin kodunu, adın, saat/kredisini, AKTS (ECTS) kredisini ve başarı notunu gösteren bir belge düzenlerir. Bu belge, ilgili Fakülte/Ensttü/Yüksekokul Yönetim Yurulu karan ile öğrencinin kayith olduğu ilgili Yükseköğretim Kurumu'na gönderilir. Talebi halinde belgenin onaylı bir kopyası öğrenciye verilir.

2021-2022 Eğitim-Öğretim Yılı Yaz Okulundan ders almak isteyen diğer yüksekiöğretim kurumlarında kayıtlı öğrencilere ders içenklerine ilişkin olarak ıslak imzalı belge verilmeyecektir. Tüm Üniversite Relitörlüklerine hitaben yazılan yazı için buzgua biklayınz.

2021-2022 Eğitim-Öğretim yılı Yaz Okulu ders ücretlerine ilişkin işlemler Üniversitemiz Sağlık, Kültür ve Spor Daire Başkanlığı'nın web sadasında duyurulacaktır.

E-Posta adresinize gelen bilgileri yukarıdaki kırmızı ile işaretli alandaki kısımlara yazdıktan sonra ''Giriş'' butonuna tıklayarak başvuru ekranına girebilirsiniz.

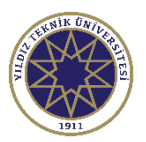

# Kullanıcı Giriş Ekranı

| Yıldız Teknik Üniv                         | Yıldız Teknik Üniversitesi |              |                       |                            |                                   |                            | Yaz Okulu Başvuru Sistemi                                                   |
|--------------------------------------------|----------------------------|--------------|-----------------------|----------------------------|-----------------------------------|----------------------------|-----------------------------------------------------------------------------|
| Aktif Başvurular / Active Applications     |                            |              |                       |                            |                                   |                            |                                                                             |
| Dönem Başvuru                              | Başlangıç Tarihi           | Bitiş Tarihi | Onay Başlangıç Tarihi | Onay Bitiş Tarihi          | İlan Tarihi                       | ŧ                          |                                                                             |
| 2021-2022 Yaz 2021-2022 Yaz Okulu          |                            | 08.07.2022   | 01.07.2022            | 08.07.2022                 | 09.07.2022                        | 📔 <u>İlan Açıklamaları</u> | 🕀 Başvuru Yap                                                               |
|                                            |                            |              |                       | 1 - 1/1                    | 1 <b>∨</b> K1 K1 K1 DX            |                            |                                                                             |
|                                            |                            |              |                       |                            |                                   |                            |                                                                             |
| Fklenen Basvurular / Inserted Applications |                            |              |                       |                            |                                   |                            | <u>ግ</u> ሰ                                                                  |
|                                            |                            |              |                       | Daha önce bir başvuru yok, | / You dont have any application f | form                       |                                                                             |
|                                            |                            |              |                       |                            |                                   |                            | Kırmızı ile işaretli<br>alandaki ''Başvuru<br>Yap'' butonuna<br>tıklayınız. |

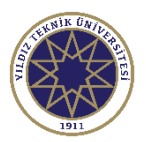

# Kullanıcı Giriş Ekranı

|                      | Yıldız Teknik Üniversit                        | tesi                               |                  |                                             |     |  | Yaz Okulu Başvuru S | Sistemi 🅑 | Ň            |
|----------------------|------------------------------------------------|------------------------------------|------------------|---------------------------------------------|-----|--|---------------------|-----------|--------------|
| Aktif Başvurular / A | Active Applications                            |                                    |                  |                                             |     |  |                     |           |              |
|                      |                                                |                                    |                  | Aktif bir başvuru yok/ There is no applicat | ion |  |                     |           |              |
| Başvuru başarıyla ol | uşturuldu.Başvuruyu Tamamla butonu ile başvuru | u işlemlerine devam edebilirsiniz. |                  |                                             |     |  |                     |           |              |
| Eklenen Başvurular   | / Inserted Applications                        |                                    |                  |                                             |     |  |                     |           |              |
| Başvuru Adı          | 2021-2022 Yaz Okulu                            | Öğrenci Numarası                   |                  |                                             |     |  |                     |           |              |
| Başvuru Durumu       | Başvuru Henüz Tamamlanmadı                     | Onay Açıklama                      |                  |                                             |     |  |                     | 🖉 Başvu   | ruyu Düzenle |
| Başlangıç Tarihi     | 30.06.2022 00:00                               | Sonuçların İlan Tarihi             | 09.07.2022 00:00 |                                             |     |  |                     |           |              |
| Bitiş Tarihi         | 08.07.2022 23:59                               | Kayıt Yapabilme Durumu             |                  |                                             |     |  |                     | 1         | , Sh         |
| Seçilen Program      |                                                |                                    |                  |                                             |     |  |                     | 9         |              |
|                      |                                                |                                    |                  |                                             |     |  |                     |           |              |
|                      |                                                |                                    |                  |                                             |     |  |                     |           |              |

"Başvuru Yap" butonuna tıkladıktan sonra karşınıza çıkacak bu ekrandaki "Başvuruyu Düzenle" butonuna tıklayınız.

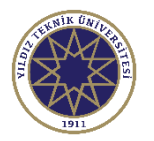

### Başvuru Ekranı İlan Bilgilerini Görüntüleme

| Yıldız Teknik Üniversitesi                                                                                                    | 2021-2022 Yaz Okulu 💮 👸 📝                                                                                                    |  |  |  |
|----------------------------------------------------------------------------------------------------|----------------------------------------------------------------------------------------------------|--|--|--|
| Başvuru Bilgileri           Başvuru Tarih Aralığı :         - 08.07.2022 23:59           İlan Tarihi         : 09.07.2022 00:00 | Bilgisayar Mühendisliği / Computer Engineerinç                                                                                                    |  |  |  |
| Başvuru Durumu<br>Başvuru Bilgileri Hatalı, Düzenleyiniz                                                                        | Kaydet ve İlerle Devam Etmek için "Sonraki Sayfa" Butonunu Tıklayınız / Click to Continue "Next Page" Button                                                                                                    |  |  |  |
| Başvuru İlanı                                                                                                    | 1. AŞAMA                                                                                                    |  |  |  |
| Kimlik Bilgileri                                                                                                    | DİĞER YÜKSEK ÖĞRETİM KURUMU ÖĞRENCİLERİNİN YTÜ YAZ OKULUNDAN DERS ALMASI<br>Diğer Yüksek Öğretim Kurumu öğrencileri, özel öğrenci statüsünde değerlendirilir ve " <u>YTÜ Özel Öğrenci Yönergesi</u> " çerçevesinde işlem görürler.                                                                                                    |  |  |  |
| iletişim Bilgileri                                                                                                    | "YTÜ Özel Öğrenci Yönergesi" hükümleri uyarınca özel öğrenci statüsünde YTÜ'den ders almak isteyen diğer <u>Yükseköğretim Kurumlarında kayıtlı öğrencilerin AGNO'nun en az 3.0 olması gerekir.</u>                                                                                                    |  |  |  |
| Üniversite Bilgileri                                                                                                    | a. Eğitim-öğretimini sürdürdüğü kurumun ilgili Kurulundan izin alması gerekir.                                                                                                    |  |  |  |
| Başvuru Bilgileri                                                                                                    | b. YTÜ Yaz Okulunda alacağı derslerin toplamı, çakışmaması koşuluyla, <u>9 (dokuz) krediyi geçemez.</u><br>c. YTÜ Yaz Okuluna kayıt yaptıran özel öğrencilere, yaz öğretiminin süresini, aldıkları derslerin kodunu, adını, saat/kredisini, AKTS (ECTS) kredisini ve başarı notunu gösteren bir belge düzenlenir. Bu belge, ilgili Fakülte/Enstitü/Yüksekokul Yönetim<br>Kurulu kararı ile öğrencinin kayıtlı olduğu ilgili Yükseköğretim Kurumu'na gönderilir. Talebi halinde belgenin onaylı bir kopyası öğrenciye verilir. |  |  |  |
|                                                                                                    | 2021-2022 Eğitim-Öğretim Yılı Yaz Okulundan ders almak isteyen diğer yükseköğretim kurumlarında kayıtlı öğrencilere ders içeriklerine ilişkin olarak ıslak imzalı belge verilmeyecektir. Tüm Üniversite Rektörlüklerine hitaben yazılan yazı için buraya tıklayınız.                                                                                                    |  |  |  |
|                                                                                                    | YAZ OKULU ÖDEMELERİ                                                                                                    |  |  |  |
|                                                                                                    | Yukarıdaki siyah ile işaretli alandaki tüm metni okuduktan sonra yukarıdaki mavi ile işaretli ''Kaydet ve İlerle'' butonuna<br>basarak başvurunun ikinci aşaması olan ''Kimlik Bilgileri'' kısmına geçebilirsiniz.                                                                                                    |  |  |  |
|                                                                                                    | ✓ Bu formda girdiğim bilgilerin doğru olduğunu kabul ve taahhüt ediyorum                                                                                                    |  |  |  |
|                                                                                                    | 🐣 Kaydet 😝 Yazdır                                                                                                    |  |  |  |
|                                                                                                    |                                                                                                    |  |  |  |

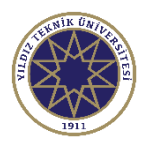

## Başvuru Ekranı Kimlik Bilgileri Kısmı

| Yıldız Teknik Üniversitesi                                                                                      |                                                                                               | 2021-2022 Yaz Okulu                                                                                                    | , oj 🖓              |
|----------------------------------------------------------------------------------------------------|-----------------------------------------------------------------------------------------------|----------------------------------------------------------------------------------------------------|---------------------|
| Bagvuru Bilgileri                                                                                               |                                                                                               |                                                                                                    |                     |
| Bapvuru Tarih Aralığı : - 08.07.2022 23:59                                                                      |                                                                                               | Dilaton on Million d'Albert                                                                                                    |                     |
| San Tarihi : 09.07.2022 00:00                                                                                   |                                                                                               | bigisayar Munericisiigi / G                                                                                                    | omputer Engineering |
| Bapvuru Durumu                                                                                                  | 🛞 Kaydet ve Ilerie 🛛                                                                          | Vervam Etmek için "Sonraki Sayfa" Butonunu Tiklayınız / Click to Continue "Next Page" Button                                                                                                    |                     |
| Başvuru Bilgileri Hatalı, Düzenleyiniz                                                                          |                                                                                               |                                                                                                    |                     |
| · · · · · · · ·                                                                                                 | Kimlik Bilgileri                                                                              |                                                                                                    |                     |
| Bapvuru Ilani                                                                                                   | TC Vield In                                                                                   |                                                                                                    | WIK ON              |
|                                                                                                    | 44                                                                                            |                                                                                                    |                     |
| kimik Bigleri Z. AŞAMA                                                                                          | Const.                                                                                        |                                                                                                    |                     |
| celo i contra contra contra contra contra contra contra contra contra contra contra contra contra contra contra | De lue Techi                                                                                  | 01.01.1980                                                                                                    | (that)              |
| lietşim Bigleri                                                                                                 | Cogum tarihi                                                                                  | Virginitary                                                                                                    | 1911                |
|                                                                                                    | Cinsyeo                                                                                       | Errer / Maler                                                                                                    |                     |
| Universite Biglieri                                                                                             | Potograr Tulde                                                                                | ar roopat ooser oo tenoen tuse                                                                                                    |                     |
| Bapvuru Biglieri                                                                                                |                                                                                               | rocograt tuxoenos - rocograr tormuto "gog ve en tusta zonto outous.                                                                                                    |                     |
|                                                                                                    | Ücret İadesi Gerektiğinde Kullanılmak Ü                                                       | Izere Banka Hesap Bilgileri                                                                                                    |                     |
|                                                                                                    | Banka Adı                                                                                     | ZIRAAT BANKASI                                                                                                    |                     |
|                                                                                                    | Sube                                                                                          | DAVUTPASA SUBESI                                                                                                    |                     |
|                                                                                                    | IBAN                                                                                          |                                                                                                    |                     |
|                                                                                                    | 1.001                                                                                         |                                                                                                    |                     |
|                                                                                                    | Kimlik bilgilerin<br>girebilirsiniz. Fo<br>Ücret iadeleri iç<br>işaretli ''Kaydet<br>▲ Kaydet | <ul> <li>izi doldurduktan sonra JPG formatında ve en fazla 25 MB olacak bir fotoğraf yükleyerek banka bilgi otoğrafınız sisteme yüklendiği zaman sarı ile işaretli alanda görünecektir.</li> <li>in banka bilgilerinizin doğru ve eksiksiz doldurulması önem arz etmektedir. İşlemler tamamlanınca met ve İlerle'' butonuna basarak 3. aşama olan ''İletişim Bilgileri'' kısmına geçebilirsiniz.</li> <li>ÖNEMLİ NOT: KİMLİK BİLGİLERİNİZİ HATALI GİRERSENİZ BAŞVURUNUZ DEĞERLENDİRMEYE ALINMAYACAKTIR.</li> </ul> | lerinizi<br>avi ile |

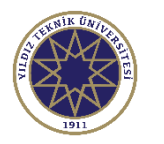

# Başvuru Ekranı İletişim Bilgileri Kısmı

| Yıldız Teknik Üniversites                                   | 5Î                                                      |                                                                                                    |                                                             | 2021-2022 Yaz Okulu 🎧 👩 📝 |
|-------------------------------------------------------------|---------------------------------------------------------|----------------------------------------------------------------------------------------------------|-------------------------------------------------------------|---------------------------|
| Başvuru Bilgileri<br>Başvuru Tarih Aralığı 08.07.2022 23:59 |                                                         |                                                                                                    |                                                             |                           |
| ilan Tarihi : 09.07.2022 00:00                              |                                                         |                                                                                                    |                                                             |                           |
| Başvuru Durumu<br>Başvuru Henüz Tamamlanmadı                | 🚓 Kaydet ve İlerle                                      | )evam Etmek için "Sonraki Sayfa" Butonunu Tıklayınız / Click to Continue "Next Page" Button                          |                                                             |                           |
| Basvuru İlanı                                               | İletişim Bilgileri                                      |                                                                                                    |                                                             |                           |
|                                                             | Adres                                                   | YILDIZ TEKNİK ÜNİVERSİTESİ                                                                                           |                                                             |                           |
| Kimlik Bilgileri                                            | Posta Kodu                                              | 34                                                                                                    |                                                             |                           |
|                                                             | <sup>1</sup>                                            |                                                                                                    |                                                             |                           |
| iletişim Bilgileri <b>3. AŞAMA</b>                          | Cep Telefonu                                            | : '3038                                                                                                    | Örn/Exa: 5xxXXXXxxx                                         |                           |
| Üniversite Bilaileri                                        | E-Posta                                                 | @gmail.com                                                                                                    |                                                             |                           |
| Başvuru Bilgileri                                           | Siyah ile işaretl<br>''Üniversite Bil<br>NOT: Telefon 1 | li alandaki bilgileri doldurduktan sonra<br>gileri'' kısmına geçebilirsiniz.<br>numaranızı başına 0 eklemeden yazman | ' ''Kaydet ve İlerle'' butonuna tıklay<br>12 gerekmektedir. | arak 4. aşama olan        |
|                                                             |                                                         |                                                                                                    |                                                             |                           |

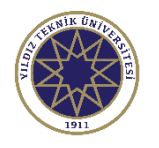

# Başvuru Ekranı Üniversite Bilgileri Kısmı

| Yıldız Teknik Üniversite:                                                                                                    | si                                                                                                    | 2021-2022 Yaz Okulu 🚓 幽                                                                                                    |
|----------------------------------------------------------------------------------------------------|----------------------------------------------------------------------------------------------------|----------------------------------------------------------------------------------------------------|
| Başvuru Bilgileri<br>Başvuru Tarih Aralığı : - 08.07.2022 23:59<br>İlan Tarihi : 09.07.2022 00:00<br>Başvuru Durumu<br>Başvuru Bilgileri Hatalı, Düzenleyiniz<br>Başvuru İlanı | Kaydet ve Ilerle      Devam Edilen Üniversite Bilgileri / University Infor      YÖKSIS Eğitim Bilgisi/ Education      Üniversite Adı / University Name | Üniversitenizi seçtikten sonra buradaki ''Kaydet ve İlerle'' butonuna tıklayarak son aşama olan<br>"Başvuru Bilgileri'' kısmına geçebilirsiniz.<br>mation<br>VÖKSİS Devam Eden Eğitim Bilginizi Seçiniz (Yaz Okulu Başvurunuz, hangi aktif öğrenimiz için geçerli olacak) / YÖKSİS Select Your Continuing Education Information                                                                                                    |
| Iletişim Bilgileri     Üniversite Bilgileri     Oniversite Bilgileri     Başvuru Bilgileri                                                                                     | Fakülte / Faculty<br>Bölüm / Department<br>Sınıf / Class<br>Not Sistemi<br>Ortalama                                                                    | YÖKSİS Devam Eden Eğitim Bilginizi Seçiniz (Yaz Okulu Başvurunuz, hangi aktif öğrenimiz için geçerli olacak) / YÖKSİS Select Your Continuing Education Information 4 'lük Sistem  0                                                                                                    |
|                                                                                                    | Siyah ile işaretli kısı<br>üzerine tıklayarak s<br>müdahale hakkı bul<br>öğrenim gördüğünü<br>güncelleme yapabilr<br><u>NOT: Sadece ger</u>            | ma tıkladıktan sonra öğrenim gördüğünüz üniversiteler listelenecektir. Başvurmak istediğiniz programın<br>eçmeniz gerekmektedir. Diğer bilgiler üniversitenizi seçtikten sonra otomatik dolacaktır. Bu kısma<br>unmamaktadır. Yanlış bilgi var ise öğrenim gördüğünüz üniversite ile görüşebilirsiniz. Buradaki bilgiler<br>z üniversitenin YÖKSİS'e bildirdiği bilgilerdir ve sadece öğrenim gördüğünüz üniversite bu kısımda<br>nektedir.<br><i>Mel not ortalaması 3,00 ve üzeri öğrenciler başvuru yapabilmektedir.</i> |
|                                                                                                    | Bu formda girdiğim bilgilerin doğru olduğunu i<br>Kaydet                                                                                               | kabul ve taahhût ediyorum                                                                                                    |

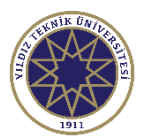

11

## Başvuru Ekranı Tercih Kısmı

| Yıldız Teknik Üniversitesi                                                     |                                                              | 2021-2022 Yaz Okulu 🏠 실                                                                                                    | ~ <u>}</u> |
|--------------------------------------------------------------------------------|--------------------------------------------------------------|----------------------------------------------------------------------------------------------------|------------|
| Başvuru Bilgileri                                                              |                                                              |                                                                                                    |            |
| Başvuru Tarih Aralığı - 08.07.2022 23:59                                       |                                                              |                                                                                                    |            |
| Ilan Tarihi : 09.07.2022 00:00                                                 |                                                              |                                                                                                    |            |
| Başvuru Durumu<br>Başvuru Henüz Tamamlanmadı                                   |                                                              |                                                                                                    |            |
| Basvuru İlanı                                                                  | Başvuru Tercihleri                                           |                                                                                                    |            |
|                                                                                | Başvuru Yapılan Fakülte                                      | Elektrik-Elektronik Fakültesi                                                                                                    | <b>_</b>   |
| Kimlik Bilgileri                                                               | Başvuru Yapılan Bölüm                                        | Bilgisayar Mühendisliği                                                                                                    |            |
|                                                                                | Başvuru Yapılan Program                                      | Bilgisayar Mühendisliği                                                                                                    |            |
| İletişim Bilgileri                                                             |                                                              |                                                                                                    |            |
| Üniversite Bilgileri         Image: Seguru Bilgileri         Başvuru Bilgileri | Programi seçtikter<br>ediyorum'' kutucu<br>başvurunuzun tar  | n sonra aşağıdaki siyah ile işaretli "Bu formda girdiğim bilgilerin doğru olduğunu kabul ve taahhüt<br>uğunu işaretleyerek başvurunuzu kaydedebilirsiniz.Başvurunuzu kaydettikten sonra e-posta adresiniz<br>mamlandığı ile ilgili bilgilendirme maili gelecektir. | ı.e        |
|                                                                                | Başvurunuz onay<br>Yerleştiğiniz bilgi<br>üzerinden seçebili | 'landıysa başvurduğunuz programa yerleştiğiniz bilgisi de ayrıca bilgilendirme maili olarak gelecektir.<br>isi geldikten sonra Öğrenci Bilgi Sistemimize giriş yaparak başvurmak istediğiniz dersleri sistem<br>irsiniz.                                           |            |
|                                                                                | Bu formda girdiğim bilgilerin doğru olduğun                  | nu kabul ve taahhût ediyorum                                                                                                    |            |
|                                                                                | Aydet Başvurunuzun tamamlanabilmesi için "Bu formda          | ła girdiğim bilgilerin doğru olduğunu kabul ve taahhüt ediyorum" kutucuğu işaretlenerek kaydedilmesi gerekmektedir.                                                                                                    |            |

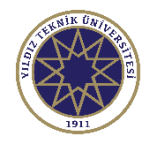

### Örnek Başvuru Tamamlandığına Dair Bilgi Maili

Yıldız Teknik Üniversitesi - Başvurunuz alındı / Your application has been successfully saved

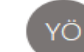

YTU Öğrenci Bilgi Sistemi Otomasyonu Kime

Değerli Öğrenci;

Başvurunuz başarılı bir şekilde alınmıştır.

Yıldız Teknik Üniversitesi

Dear Student;

Your application has been received succesfully.

Yildiz Technical University

UYARI: Bu mail sistem tarafından otomatik olarak gönderilmektedir. Lütfen bu maile cevap vermeyiniz. ATTENTION: This mail is sent automatically by the system. Please do not answer this mail.

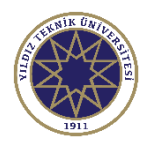

### Örnek Başvuru Onaylandığına Dair Bilgi Maili

Yıldız Teknik Üniversitesi - Başvurunuzun Durumu Güncellenmiştir / Your Application Status Updated

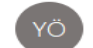

YTU Öğrenci Bilgi Sistemi Otomasyonu Kime Ömer Bahşi

Değerli Aday,

Bilgisayar Mühendisliğ

Başvurunuz onaylanmıştır. Başvurunuzun durumunu basvuru sisteminden kontrol edebilirsiniz

İyi Günler.

Yıldız Teknik Üniversitesi

#### Dear Applicant,

Computer Engineering

Your application has been approved Applicants can check the status of your system here

Have a nice day.

Yildiz Technical University

UYARI: Bu mail sistem tarafından otomatik olarak gönderilmektedir. Lütfen bu maile cevap vermeyiniz. ATTENTION: This mail is sent automatically by the system. Please do not answer this mail.

### Örnek Sisteme Öğrenci Olarak Kayıt Yapıldığına Dair Bilgi Maili

Yıldız Teknik Üniversitesi - Başvurunuzun Durumu Güncellenmiştir / Your Application Status Updated

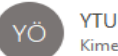

YTU Öğrenci Bilgi Sistemi Otomasyonu

🛐 İletiyi şu dile çevir: Türkçe 👘 Şu dili hiçbir zaman çevirme: İngilizce

#### Değerli Öğrenci;

Tebrikler,

Bilgisayar Mühendisliği programına yerleştirildiniz.

Yıldız Teknik Üniversitesi

#### Dear Student;

Congratulations, you are eligible to enroll / attend at Computer Engineering.

You can get your Letter of Acceptance from your application form.

Yildiz Technical University

UYARI: Bu mail sistem tarafından otomatik olarak gönderilmektedir. Lütfen bu maile cevap vermeyiniz. ATTENTION: This mail is sent automatically by the system. Please do not answer this mail.

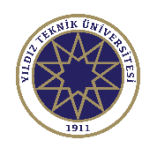

### Başvurduğu Programa Yerleşen Öğrenciler İçin Sisteme Giriş Ekranı

| Yıldız Teknik Üniversitesi                                                                                                    | Öğrenci Bilgi Sistemi (Lisans/Önlisa                                                                                                    |
|----------------------------------------------------------------------------------------------------|----------------------------------------------------------------------------------------------------|
| English                                                                                                    |                                                                                                    |
| Kullanıcı Adı:       Şifre       Sayıların Toplamı                                                                                                    | Sevgili öğrencilerimiz sisteme giriş için kullanıcı adı: "Öğrenci Numarası" dır.         Sisteme giriş ve ders kayıt sürecine ilişkin kayıt kılavuzuna ulaşmak için <u>buraya</u> tıklayınız.         Sistem ile ilgili sorunlarınız için: <u>obs@yildiz.edu.tr</u>                                                                                                    |
| →] Girlş<br>Z E-Devlet 1le Girlş<br>Şifre Sıfırla                                                                                                    | 2021-2022 Eğitim-Öğretim yılı Yaz okulu ders kayıtları 01-08 Temmuz 2022 tarihlerinde alınacak olup, sistem <u>01 Temmuz 2022 saat 10:00'da</u> açılacaktır.<br>YTÜ ÖĞRENCİLERİNİN YTÜ YAZ OKULUNDAN DERS ALMA KOŞULLARI                                                                                                    |
| Oturum Açmak İçin Kalan Süre 04:54<br>Başvurduğunuz programa<br>yerleştiğinize dair mail geldiktem<br>sonra Öğrenci Bilgi Sistemine<br>yukarıdaki kırmızı ile işaretli "E<br>Devlet İle Giriş" butonuna tıklay<br>E-Devlet bilgileriniz ile sisteme g<br>yapabilirsiniz. | Öğrenclerin, Yaz Okulunda alacağı derslerin toplamı, çakışmaması koşuluyla, <u>9 (dokuz) lrediyi geçemez</u> .         YTÜ öğrencisinin, öğretim planında bulunan ve yaz okulunda açılmayan bir ders yerine YTÜ'de diğer bölümlerde açılan bir dersi alma isteğin ionline ders kayıtlarından önce kayıtlı olduğu bölüm başkanlığına <u>dilekçe</u> ile yapmalıdır. Öğrencilerin farklı bölümden ders alma isteği, Bölüm Başkanlığının önerisi üzerine Fakülte Yönetim Kurulu karan ile kabul edilir.         YTÜ Öğrencisi öğretim planında bulunan ve yaz okulunda açılmayan bir ders yerine almak istediği YTÜ'de diğer bölümlerde açılan dersin saat ücertini yabrıdığını belgelemesi gereklidir. Öğretim planı dışında diğer Fakültelerden/Bölümlerde alınan dersler ders notiannın dersin dersin veriliği bölüm tarafından öğrencinin kayıtlı olduğu Bölüm Başkanlığına bildirilmesi üzerine Fakülte Yönetim Kurulu karan ile sisteme girillir. Bu dersler yaz okulu onan kazdar öğrencileriniz yaz okulu ücretlerini öğrenci numarasında barf olmayan öğrencileriniz yaz okulu ücretlerini öğrenci numarasında harf olmayan öğrencileriniz yaz okulu ücretlerini öğrenci numarasıni le Ziraat Bankası'na ait ATM, İnternet Bankacılığı ve Cep Şubesinden ödemelerini yapabilirler.         Öğrenci numarasında harf olan Üniversitemiz öğrencileri yalnızca Ziraat Bankası Mobil Ödeme üzerinden yaz okulu ücreti ödemelerini yapabilirler.       Ziraat Bankası hesabı bulunmayan öğrenciler kendilerine ait olmayan mobil bankacılık hesabından da öğrenci numarası ile ödeme yapabilmektedir.         2021-2022 Eğitim-Öğretim yılı Yaz Okulu ders ücretlerine ilişkin işlemler Üniversitemiz Sağlık, Kültür ve Spor Daire Başkanlığı'nın <u>veb sayfaşınıda</u> duyurulmuştur. |

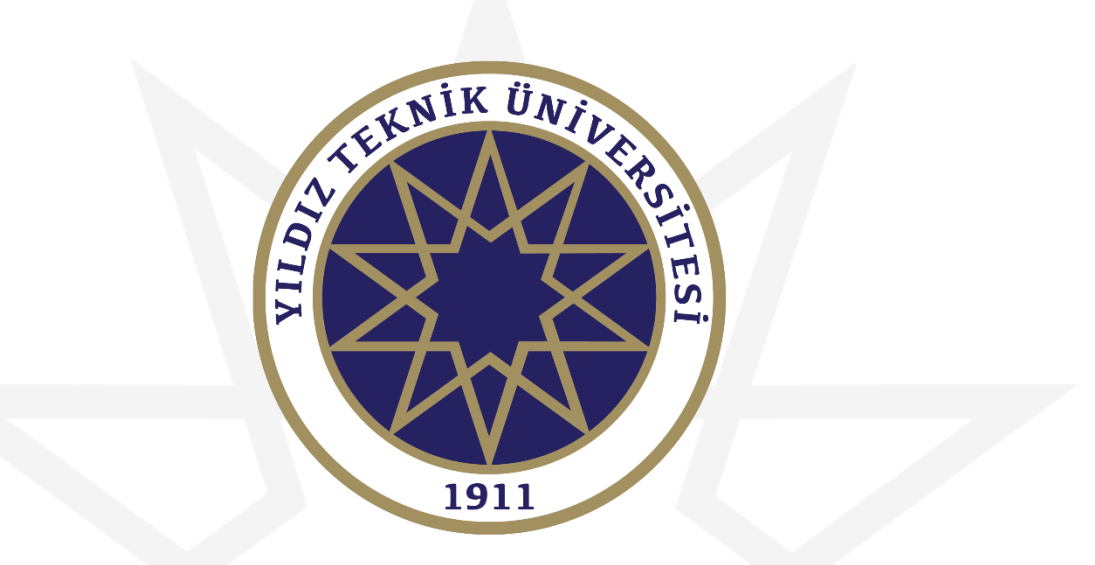

# **BAŞARILAR DİLERİZ.**